- Ouvrir Outils Métier\*
- Appuyer sur
  Photon

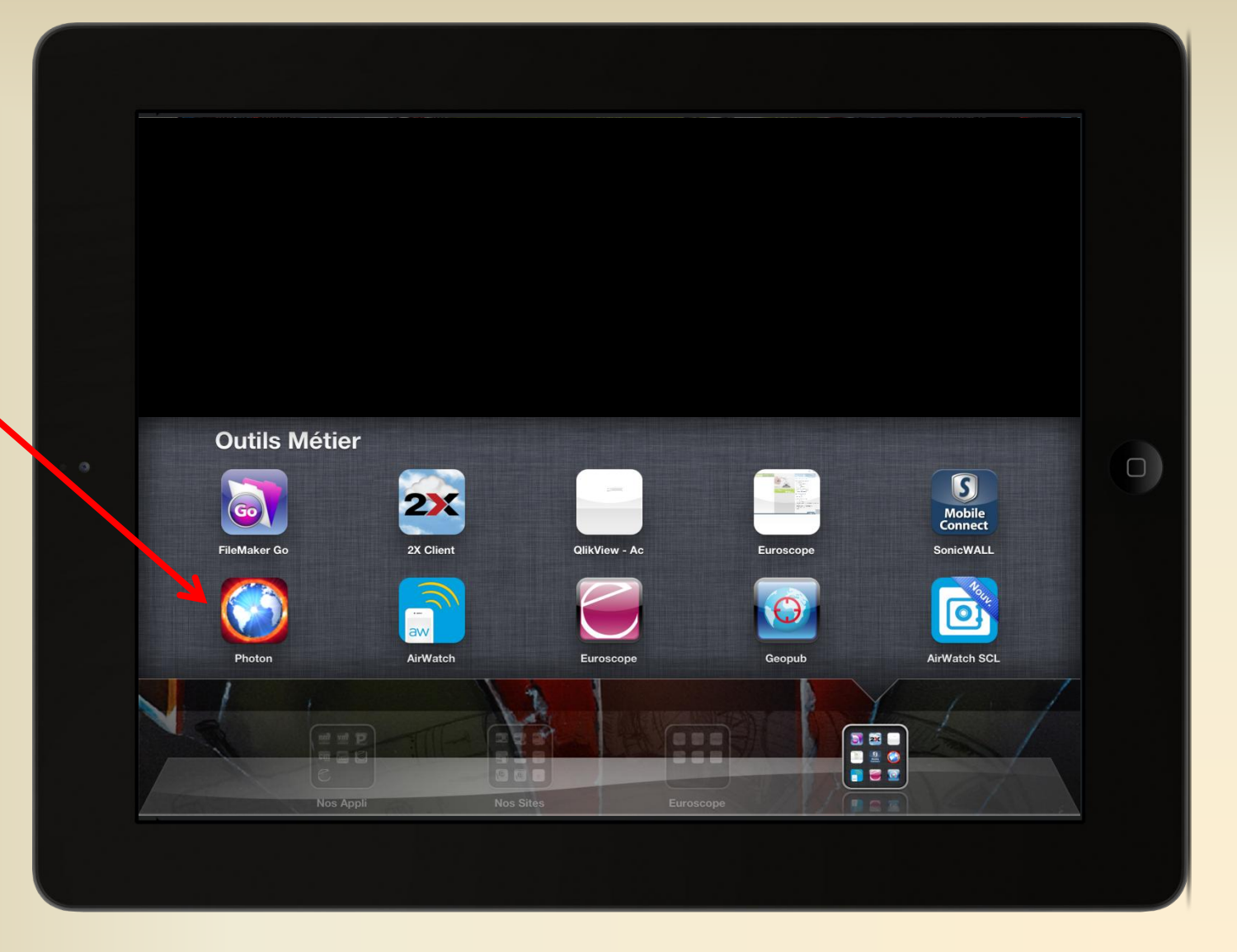

- Se rendre sur un des sites éditeurs
- Aucun format Flash ne s'affiche
- Appuyez sur l'icône pour activer l'affichage

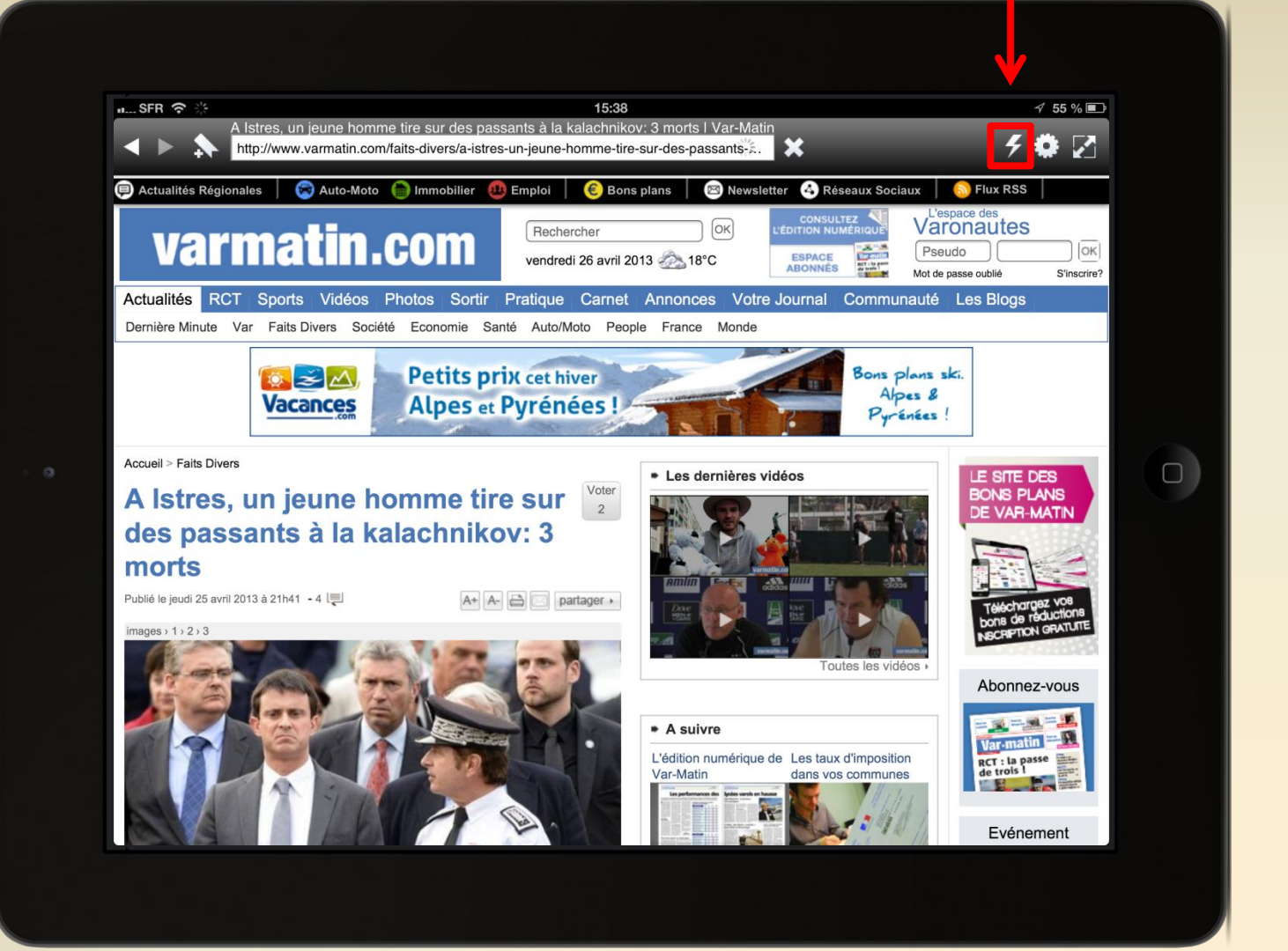

 Patientez pendant le chargement du format Flash

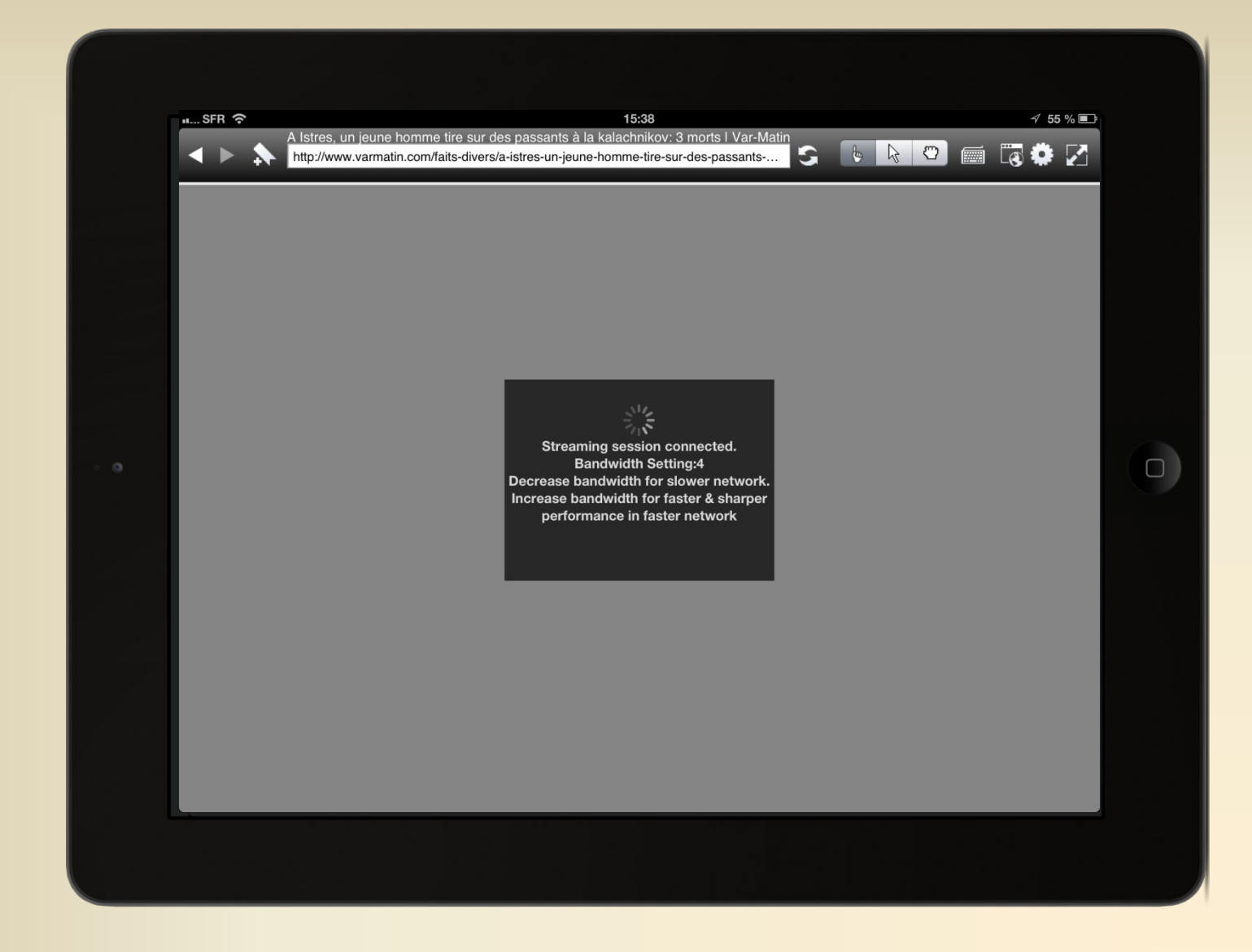

#### Allez dans onglets Choisir « Groupe Nicematin »

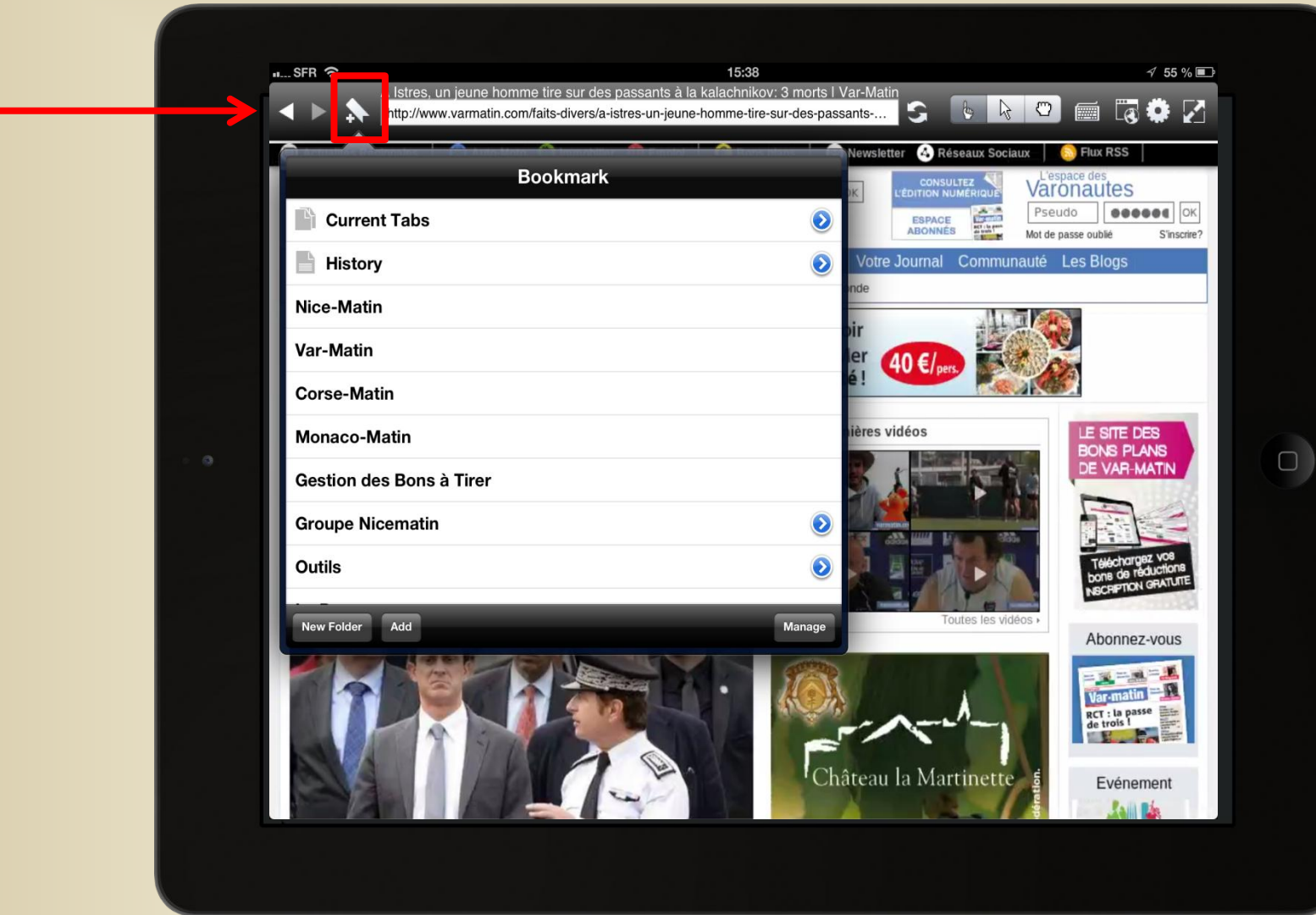

Choisissez votre format

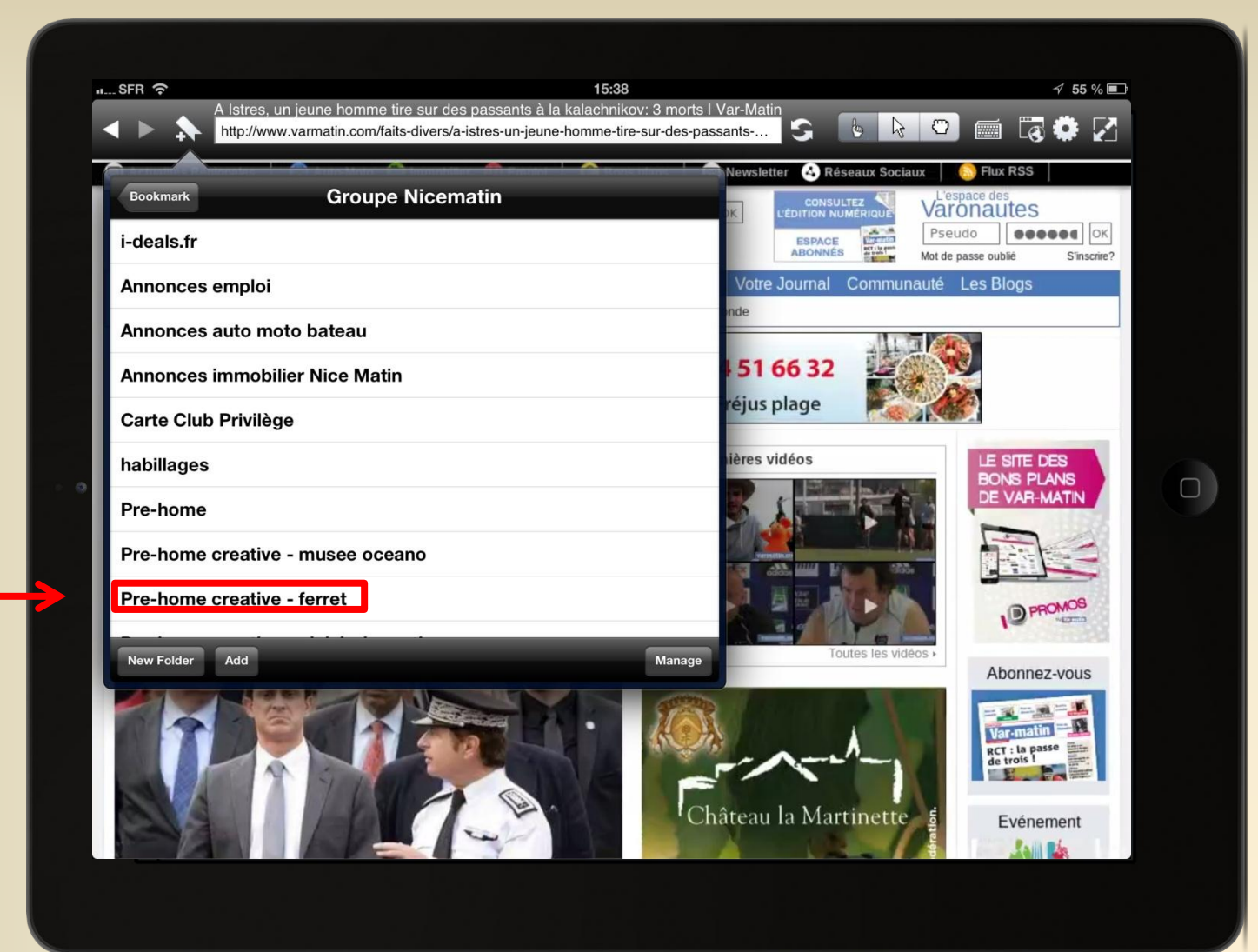

Visualisez

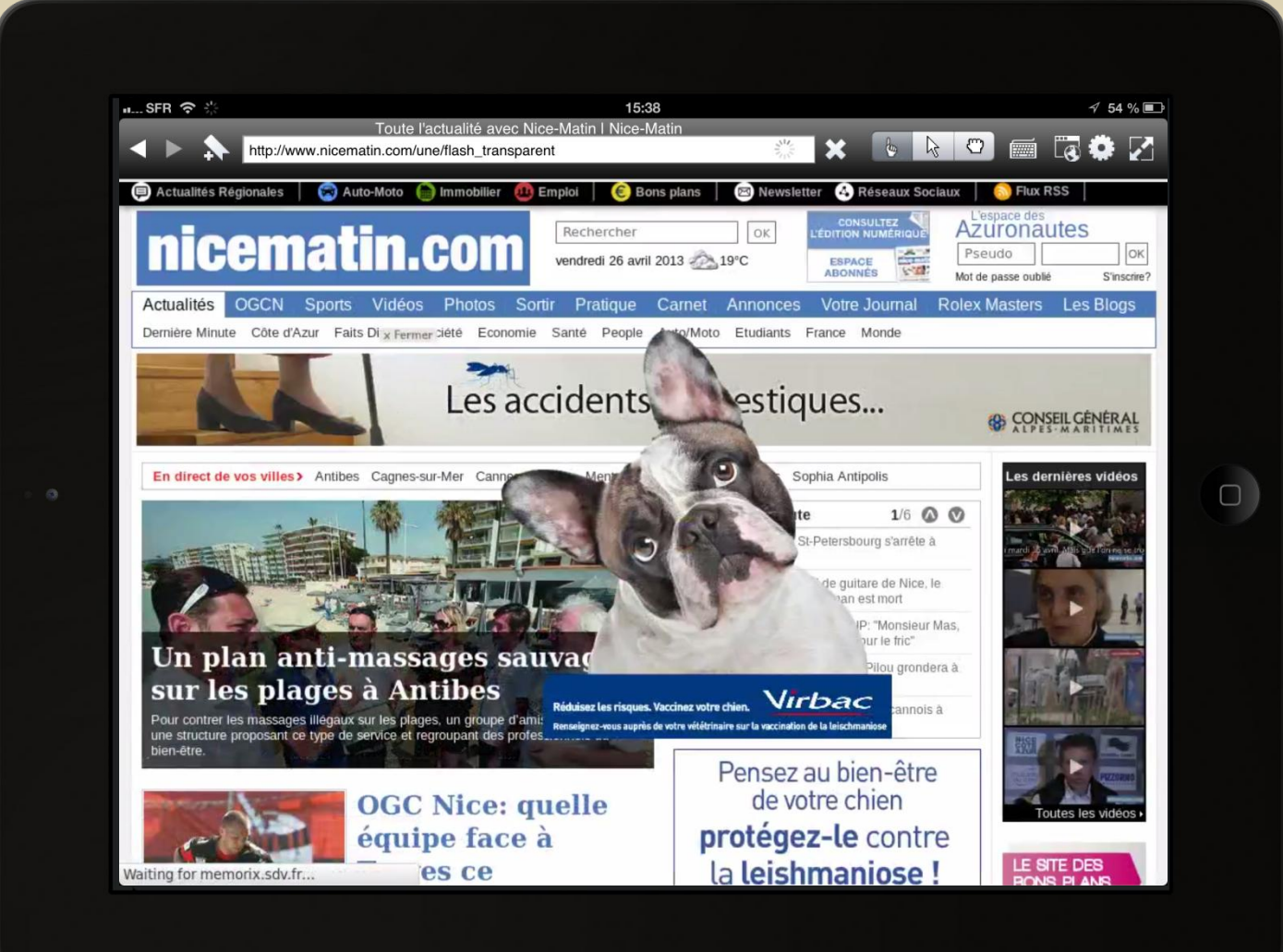